Руководство по калибровке панели оператора Vcolor.

Москва,2015

## 1.Загрузка файла с функциями калибровки сенсора в панель оператора.

Откроем программу UNI-Pro 3, найдем вкладку инструменты и выберем функцию Download Manager(рис.1). Выполним действия 1-4 представленные на рисунке 2.

Действие 1- Выберем тип изделия (панель оператора Vcolor).

Действие 2- Выберем действие «Загрузка».

Действие 3-Выберем путь к месту, с которого будет осуществлена загрузка в панель оператора файла с функциями калибровки сенсора.

Действие 4- Нажать кнопку «Загрузка».

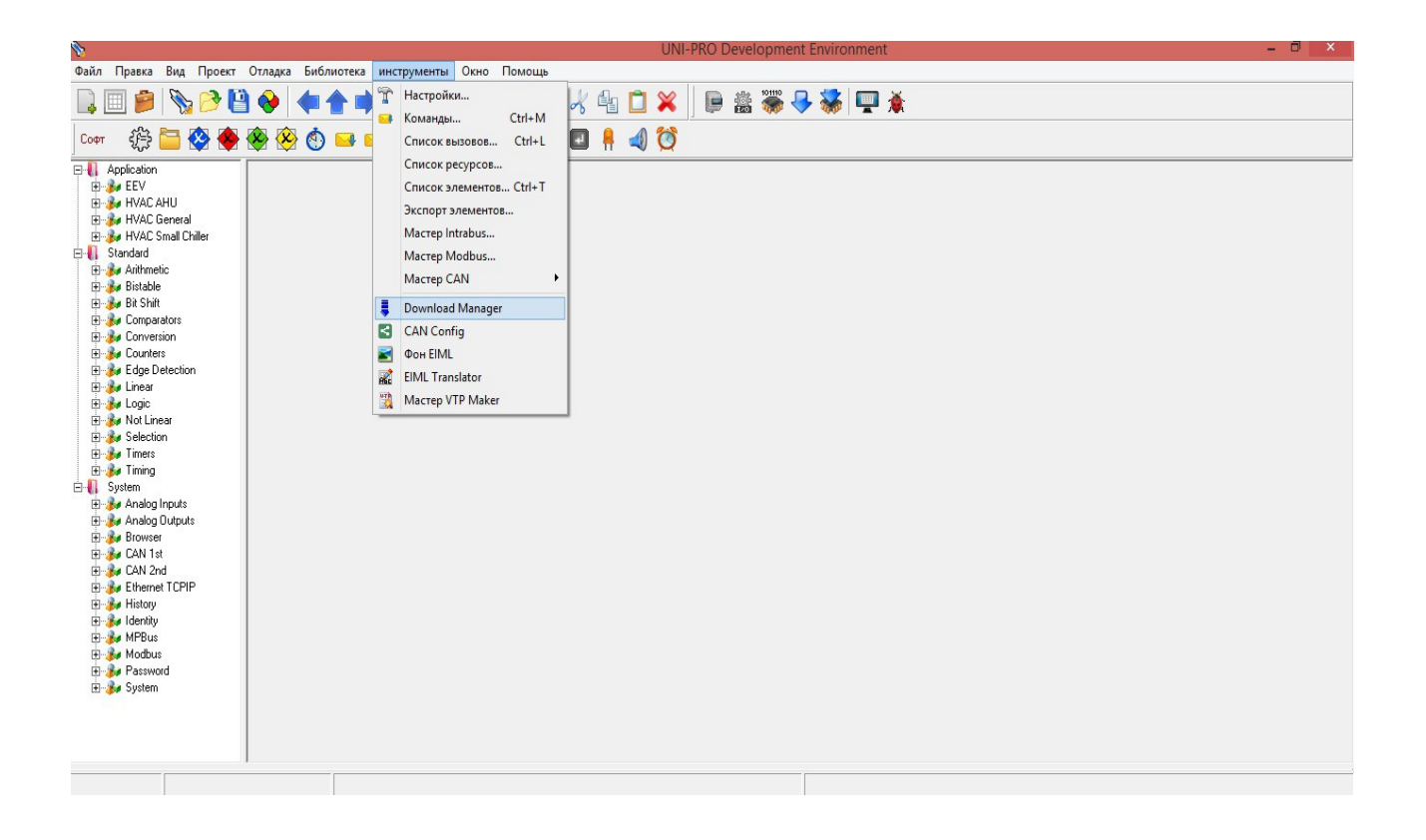

Рисунок 1- Окно программы UNI-Pro3.

| <b>%</b>                                                                        |                               | Download Manager - Версия 3.80.0 – 🗆 🗙                                                                                                    | - 0 ×    |
|---------------------------------------------------------------------------------|-------------------------------|----------------------------------------------------------------------------------------------------|----------|
| Файл Правка Вид Проект                                                          | Отладка Библиотека инструмент |                                                                                                    | 1        |
| 🗋 📄 🎓 🕒 🗎                                                                       |                               | Выбрать изделие Выбрать тир изделия (УСсил 3 (20)/240)                                                                                                    | <u> </u> |
| Софт 🔅 🛅 😵 🔶 -                                                                  | 🛞 🛞 👩 🔜 ៅ Оборудо             | Соорай на населни<br>рессона захода и соста и различи на сели и соста с соста и соста и<br>Соста и соста и соста<br>Соста и соста и соста и соста и соста и соста и соста и соста и соста и соста и соста и соста и соста и соста и соста и соста и соста и соста и соста и соста и соста и соста и соста и соста и соста и соста и соста и соста и соста и соста и соста и соста и соста и соста и соста и соста и сост |          |
| Application     EV     EV     HVAC AHU     HVAC General                         |                               | Сенсорный экран 320x240 тиксение, 256 цетами. Алтаратные<br>характеристики: 1.3унмер и 1 ВТС.                                                                                                    |          |
| 🗄 🎉 HVAC Small Chiller                                                          |                               | Пейстене                                                                                                    | 2        |
| E Standard                                                                      |                               | Эагрияка (Записать приложение в контроллер)                                                                                                    | 2        |
| Anthmetic     Arthmetic     Bistable     Bistable     Bit Shift     Comparatore |                               | Сангезка (Зангезго прикажение и контроллер)<br>Сагружать (Получить прикожение из контроллера)                                                                                                    |          |
| E Sonversion                                                                    |                               | Соединение                                                                                                    |          |
| E Dounters                                                                      |                               | Местный                                                                                                    |          |
| Edge Detection                                                                  |                               |                                                                                                    |          |
| 🗄 🎉 Logic                                                                       |                               |                                                                                                    |          |
| 🕀 🦆 Not Linear                                                                  |                               | 🗌 Полная загрузка                                                                                                    |          |
| E Selection                                                                     |                               | Проверить флэш после загрузки                                                                                                    |          |
| E Martines                                                                      |                               | П Показать отуёт после заглизки                                                                                                    |          |
| 🖃 🚺 System                                                                      |                               |                                                                                                    |          |
| 🗄 🥻 Analog Inputs                                                               |                               | Бинарный файл                                                                                                    |          |
| Analog Uutputs     Browser                                                      |                               | 🗖 Использовать суш. Ф                                                                                                    |          |
| E CAN 1st                                                                       |                               |                                                                                                    | 2        |
| 🗄 🚱 CAN 2nd                                                                     |                               | Бинарный файл                                                                                                    | 3        |
| Ethernet TCPIP                                                                  |                               | C:\Users\Aдмин\Desktop\taratura_onfly.ucjb                                                                                                    |          |
| History                                                                         |                               |                                                                                                    |          |
| H MPBus                                                                         |                               |                                                                                                    |          |
| 🗄 🍻 Modbus                                                                      |                               |                                                                                                    |          |
| E password                                                                      |                               | Выбранный файл taratura_onfly.ucjb                                                                                                    |          |
| m                                                                               |                               | контроллер подключен 🗝                                                                                                    |          |
|                                                                                 |                               | 0%                                                                                                    |          |
|                                                                                 | 4                             | Прошедшее время:::- Время окончания:::-                                                                                                    |          |
|                                                                                 |                               | 🛶 🥥 Загрузка 🛛 🚫 Прервать 🕼 Закрыть 🔛 🖤                                                                                                    |          |
|                                                                                 |                               |                                                                                                    |          |

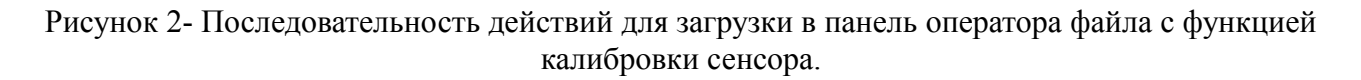

## 2. Функция калибровки сенсора на экране панели оператора.

После завершения загрузки, файл с функциями калибровки сенсора будет установлен в панель оператора, на ее экране появится поле на котором пользователь сможет задать настройки калибровки. Рисунок 3, иллюстрирует процесс калибровки сенсора панели оператора. Выполнив следующие действия, пользователь произведет калибровку сенсора панели оператора. Нажимаем кнопку «click here» (На рисунке 3, кнопка обозначена цифрой 1), в окне, которое на рисунке обозначено цифрой 2 появятся координаты точки на которую было произведено нажатие, далее нажмем кнопку «Next», на этом первый цикл калибровки завершен, повторите цикл калибровки нужное количество раз. Калибровка завершена (Рис.4).

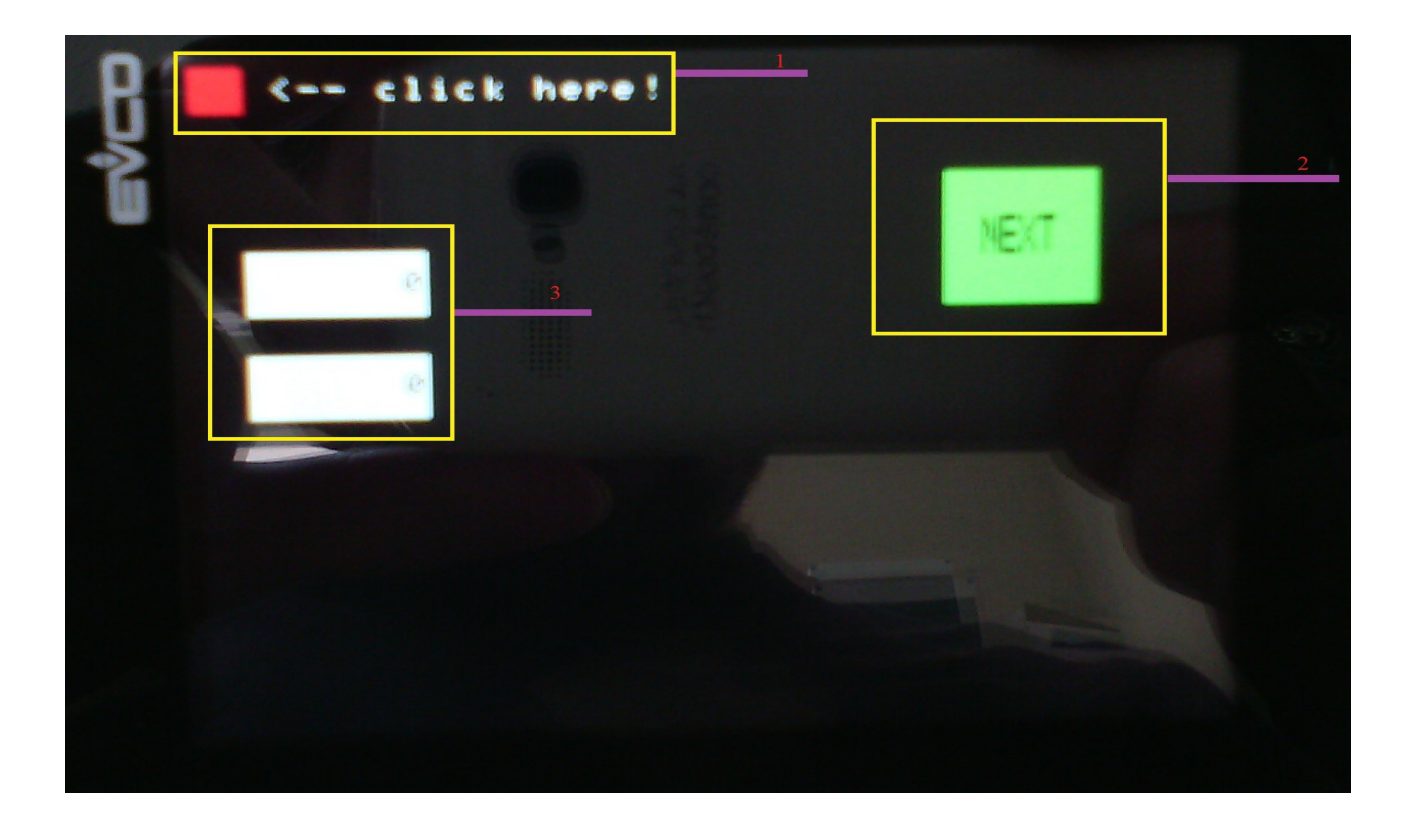

Рисунок 3 -Иллюстрирует процесс калибровки сенсора панели оператора.

| CALIBRATION STATUS |
|--------------------|
| 468                |
| 411                |
| 3543               |
| 3510               |
|                    |
|                    |

Рисунок 4-Калибровка завершена.